## iPad iOS

To locate iOS version, open the **Settings** app. Select **General**, then **About**. Locate **Version**.

| Settings       | General          |   |
|----------------|------------------|---|
| General        | About            | > |
| Control Contor | Software Lindate |   |

## iOS 14 and Above

Open the Settings app. Select Safari. Under General, Block Pop-Ups should be turned off.

| 8:03 AM Fri Dec 6    |                           | । ।। रू 95% 🖿  |
|----------------------|---------------------------|----------------|
| Settings             | Safari                    |                |
| U Privacy            |                           |                |
|                      | ALLOW SAFARI TO ACCESS    |                |
| ITunes & App Store   | 💦 Siri & Search           |                |
| 📟 Wallet & Apple Pay | SEARCH                    |                |
|                      | Search Engine             | Google >       |
| Passwords & Accounts | Search Engine Suggestions |                |
| 📴 Mail               | Safari Suggestions        |                |
| Contacts             | Quick Website Search      | On >           |
| 🧊 Calendar           | Preload Top Hit           |                |
| Eminders             |                           |                |
| 💽 Messages           | GENERAL                   |                |
| 🛅 FaceTime           | AutoFill                  |                |
| 👪 Maps               | Frequently Visited Sites  |                |
| 🕖 Safari             | Favorites                 | Favorites >    |
| Stocks               | Show Favorites Bar        |                |
| Shortcuts            | Block Pop-ups             |                |
|                      | Downloads                 | iCloud Drive > |
|                      |                           |                |

December 2022

ih

Under *Privacy & Security*, turn off **Prevent Cross-Site Tracking**, and then turn off **Block All Cookies**.

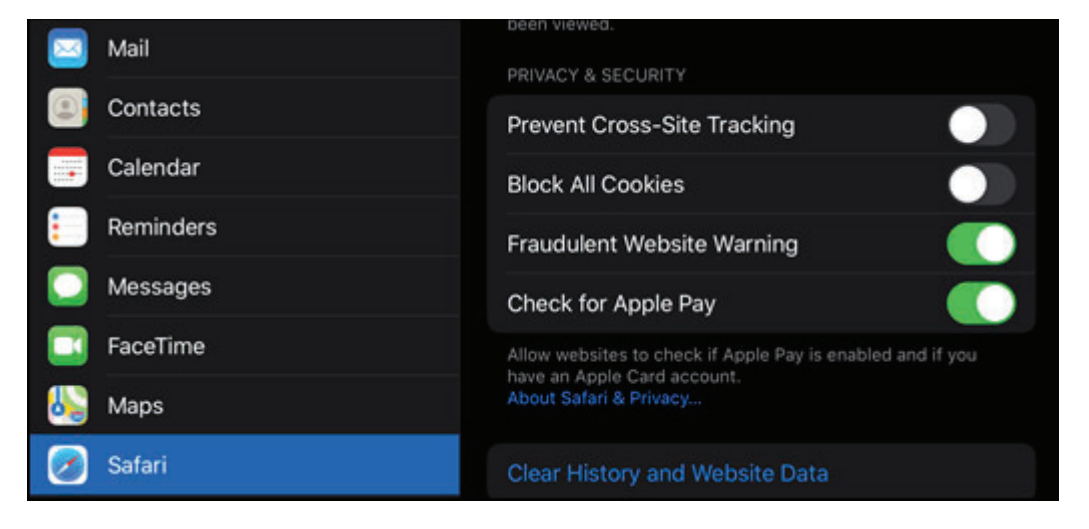

## Select Clear History and Website Data.

| 🖂 Mail     |                                                                                                    |  |
|------------|----------------------------------------------------------------------------------------------------|--|
| Contacts   | Prevent Cross-Site Tracking                                                                                      |  |
| Calendar   | Block All Cookies                                                                                                |  |
| Reminders  | Fraudulent Website Warning                                                                                       |  |
| O Messages | Check for Apple Pay                                                                                              |  |
| 🗔 FaceTime | Allow websites to check if Apple Pay is enabled and if you have an Apple Card account.<br>About Safari & Privacy |  |
| 👪 Maps     |                                                                                                    |  |
| 🔗 Safari   | Clear History and Website Data                                                                                   |  |
| Stocks     |                                                                                                    |  |

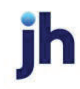

## Select Clear History and Data.

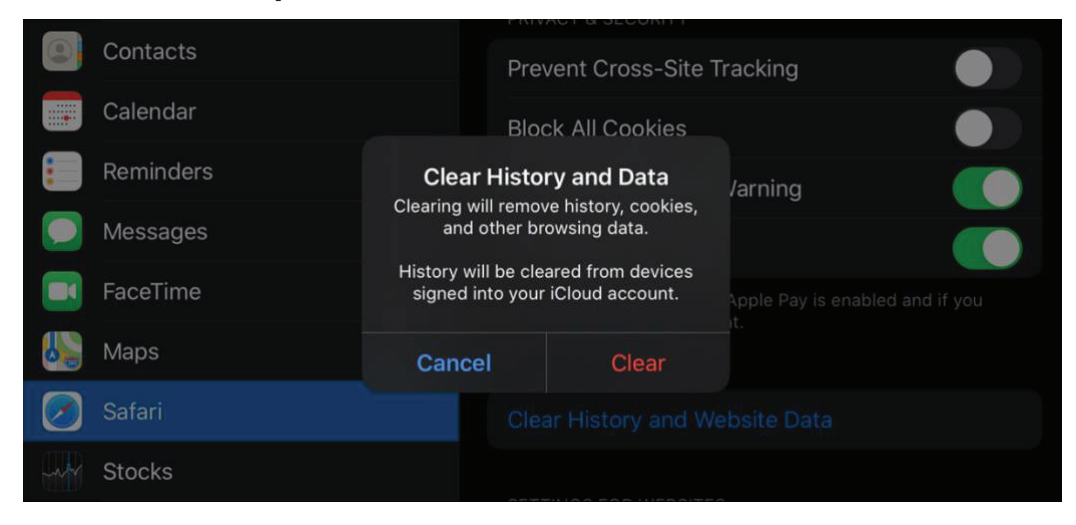

Logout of open banking sessions and close all open internet windows. Open a new internet window, then manually type the online banking web address to access the site. Once open, login, then navigate to bill pay.

6